# Colorado National Guard Human Resource Office SF-52 Ticket System

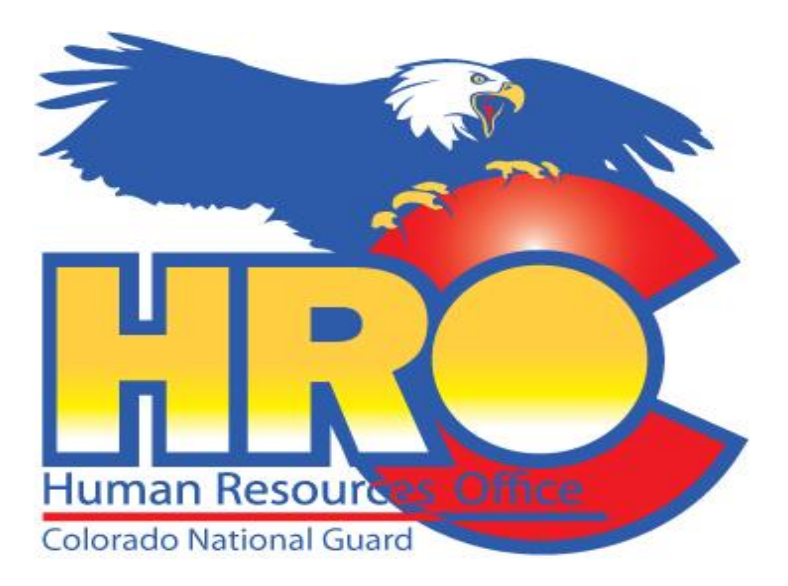

People First, Mission Always!

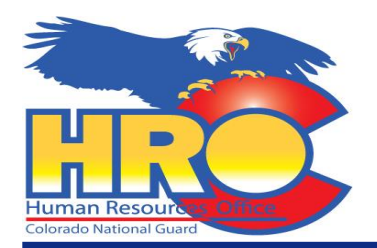

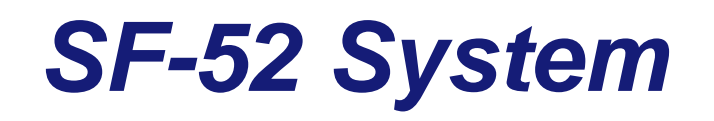

 The purpose of this desk reference is to assist users as they enter and use the HRO ticket system. The ticket system will provide a single point for administrators, supervisors and HR Specialists to receive, view and process personnel action requests.

Some important notes on the system:

- Personnel action requests contain personal identifiable information (PII), only Commander's Support Staff (CSS), Unit Administrator or those who have completed and turned in a System Access Request (SAAR) Form will have the ability to submit requests. A System Access Request must be submitted to HRO in order for users to access, submit and view action requests.
- HRO's SharePoint is built on an Army site. All users who wish to view or submit tickets must have their Cyber Awareness Training and AUP completed with the G6.
- All personnel actions are automatically logged into the HRO as soon as the user posts the request. The user can follow the flow of the action through the Ticket System.
- Users must review the online log prior to calling HRO about their personnel action requests.

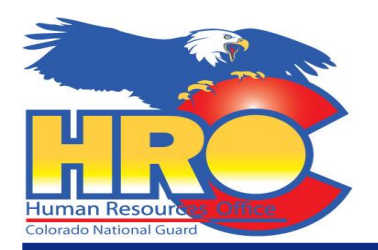

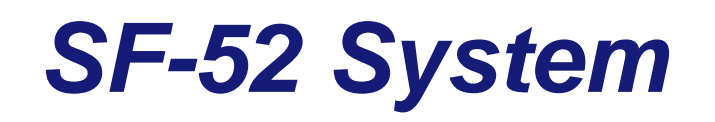

- SharePoint access: <a href="https://cop.co.ngb.army.mil/sites/home/Pages/Home.aspx">https://cop.co.ngb.army.mil/sites/home/Pages/Home.aspx</a>
  - If you do not have access to SharePoint follow the steps starting on pg. 4 to gain access
  - Those who currently have SharePoint access, start on pg. 8 for directions on submitting and tracking SF-52s
- SF-52 approval signatures:
  - The hiring official (first line supervisor) must sign block 5 as the "Requestor"
  - The AO/Directorate must sign block 6 as the "Authorizer"
  - A different POC may be added to block 3
  - ARMY: The first line supervisor is responsible for SF-52 submissions, read only access may be given to higher level Commanders/supervisors for tracking purposes
  - AIR: Only CSS' are authorized to submit SF-52s, read only access may be given to higher level Commanders/supervisors for tracking purposes

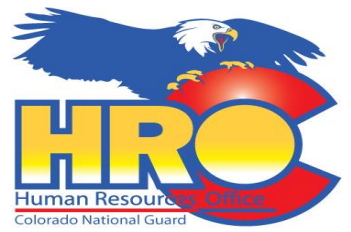

# **Request New User Access**

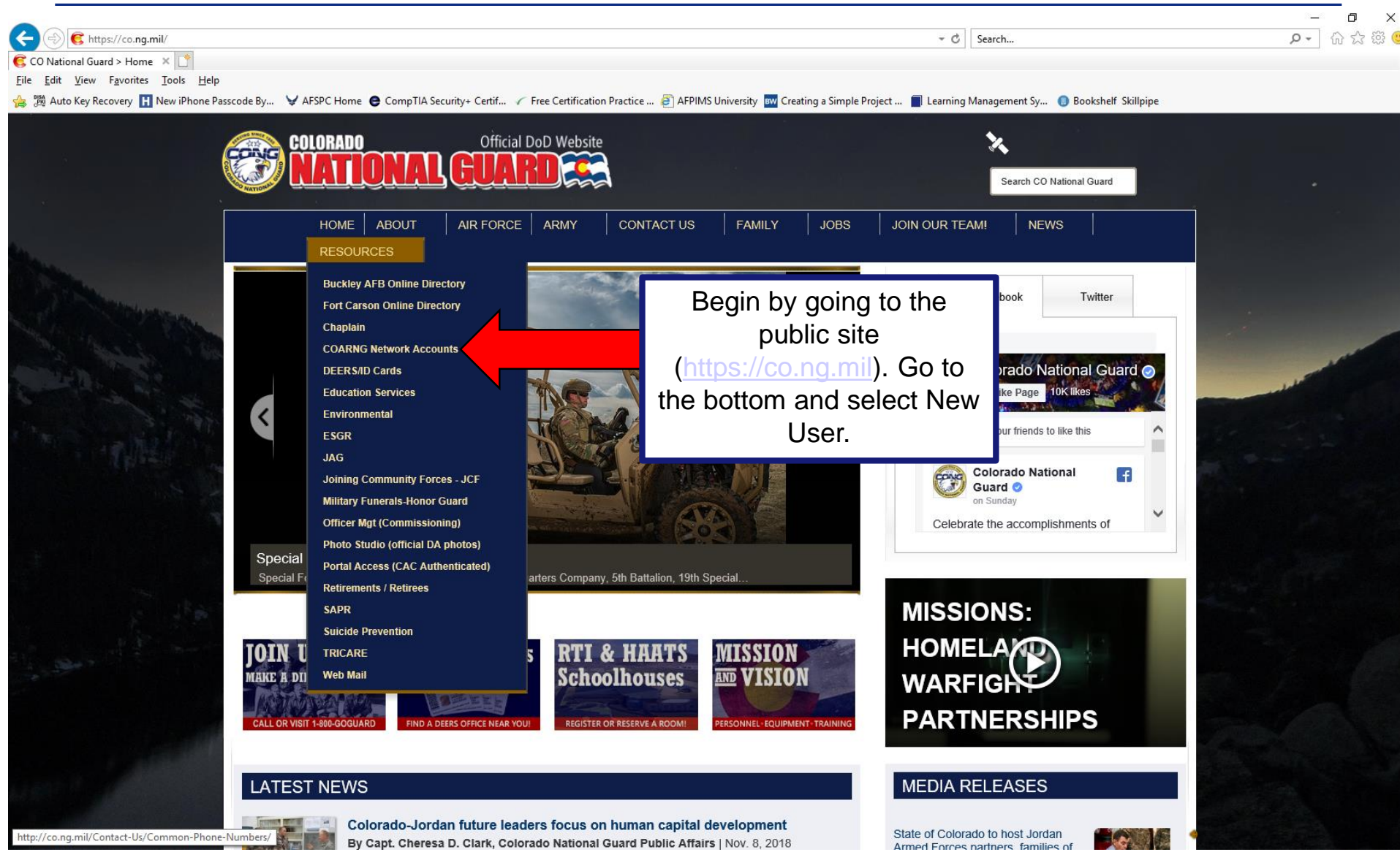

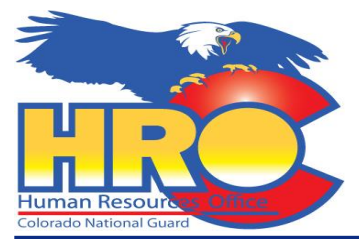

## **Air New User**

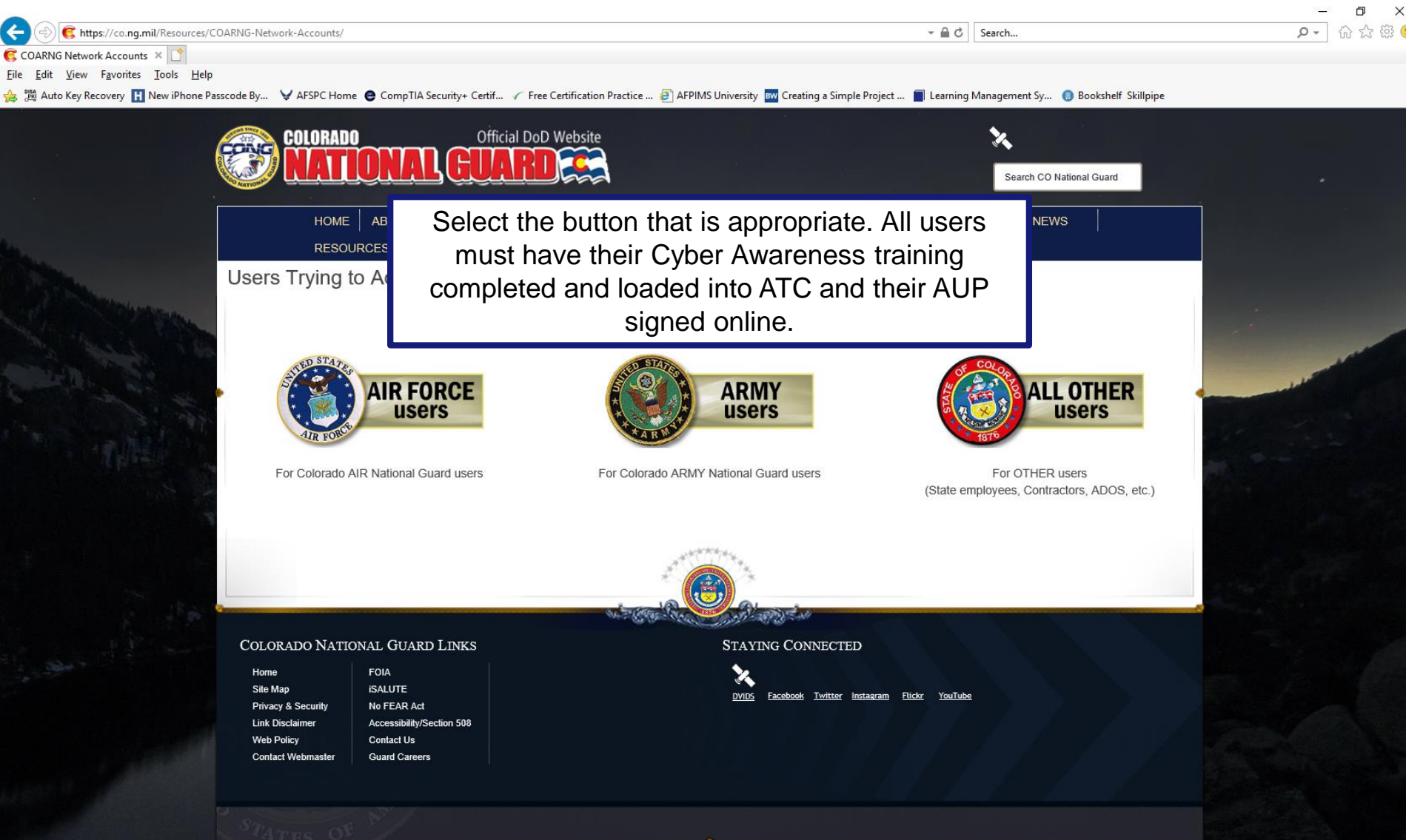

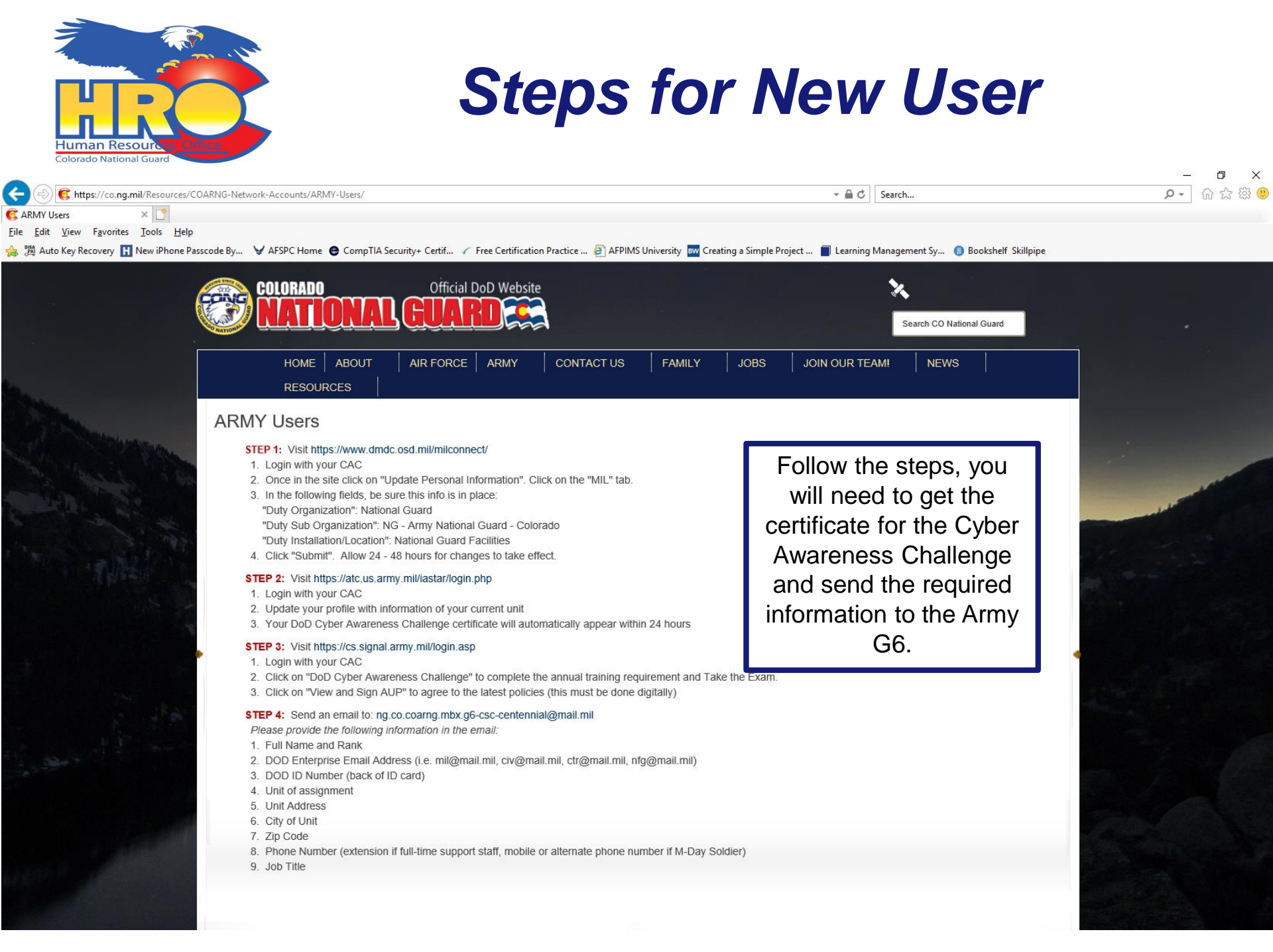

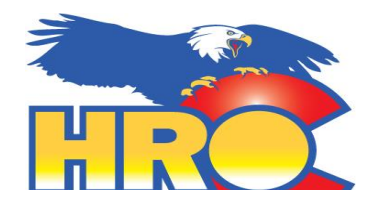

🔀 https://co.nq.mil/

🥰 CO National Guard > Home 🛛 🖄 📑

## **Request New User Access**

- C Search...

0 -

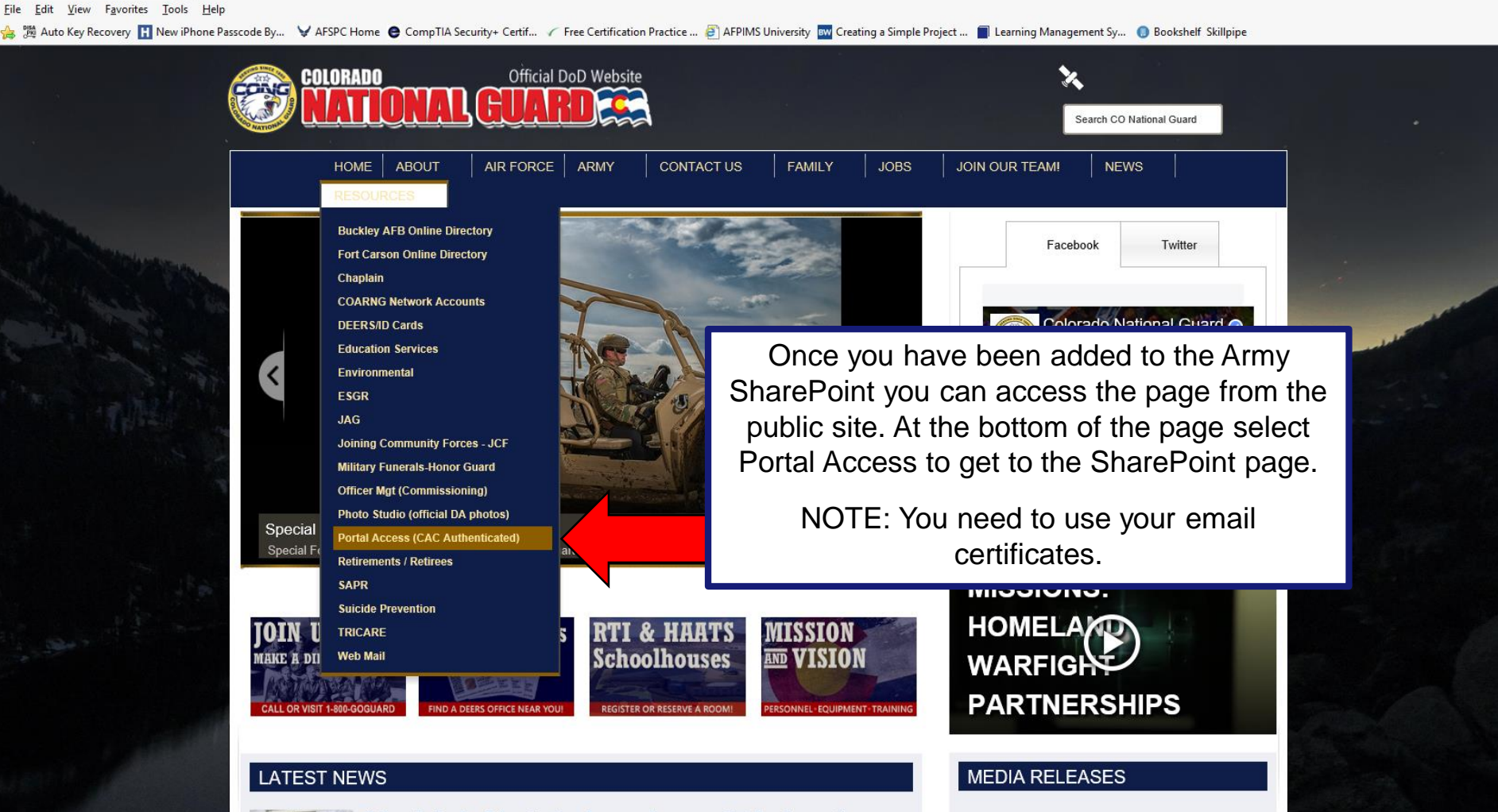

Colorado-Jordan future leaders focus on human capital development By Capt. Cheresa D. Clark, Colorado National Guard Public Affairs | Nov. 8, 2018

State of Colorado to host Jordan Armed Forces partners, families of

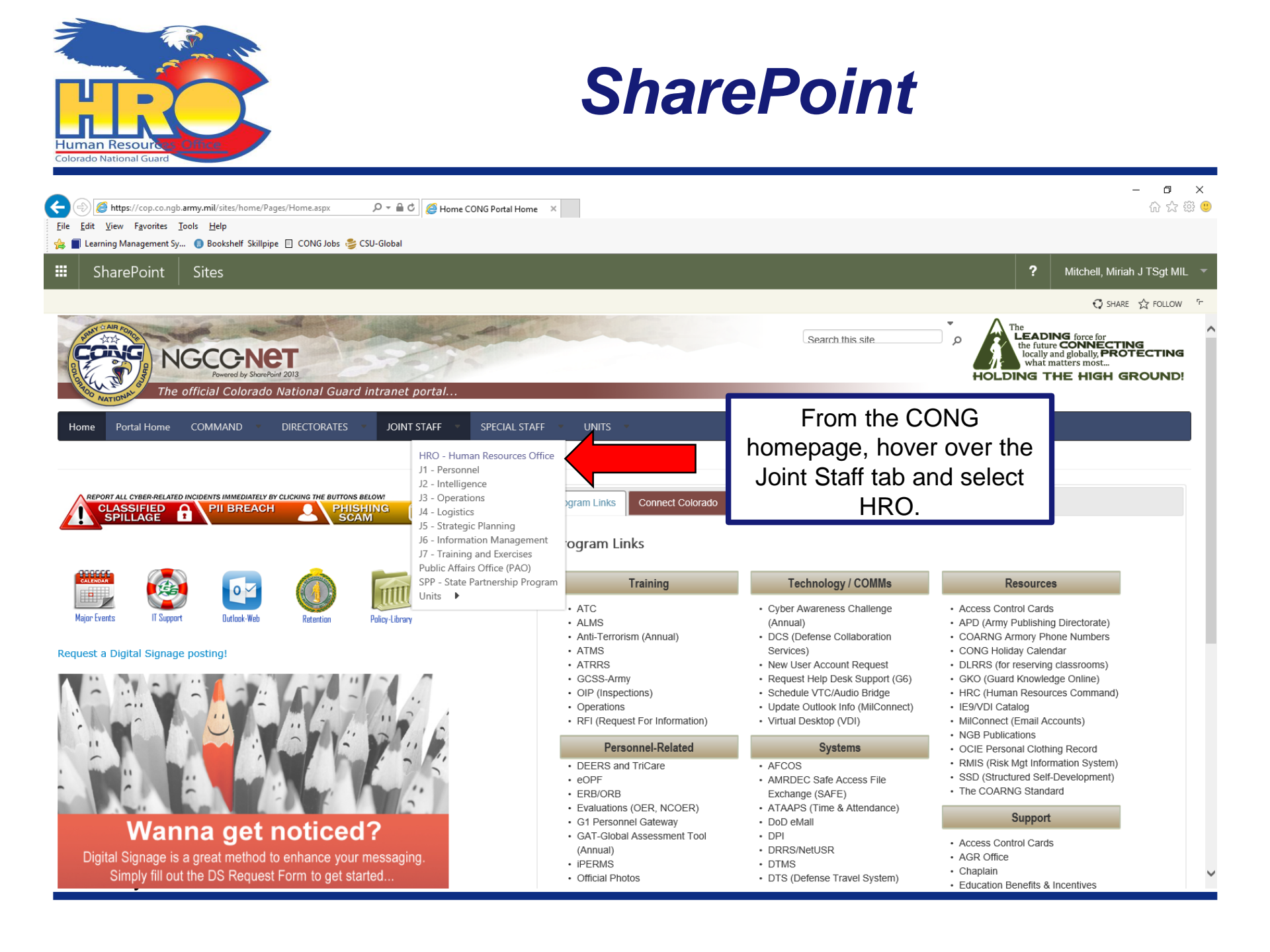

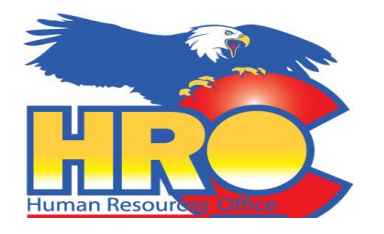

# **HRO SharePoint**

- 🔒 🖒 Search...

| ÷ | Ð | s | https://cop.co.ngb |
|---|---|---|--------------------|
| - |   |   |                    |

.army.mil/sites/HRO/SitePages/welcome.aspx

| -   |   | D   |      | ×   |
|-----|---|-----|------|-----|
| - م | ű | 5 2 | 2 28 | 3 🙂 |

o ×

× 📑 S HRO - Welcome

<u>File Edit View Favorites Tools Help</u>

🎂 🎉 Auto Key Recovery 🔣 New iPhone Passcode By... 😾 AFSPC Home 😝 CompTIA Security+ Certif... 🧨 Free Certification Practice ... 🥔 AFPIMS University 🔤 Creating a Simple Project ... 🔳 Learning Management Sy... 🜖 Bookshelf Skillpipe

|                                                                                                    | NGCO-NET                                                                                                    | Sites                                                                                                    |                                                                                                    |                                                                                 | ¢                                                                                                    | ?                             | Mitchell, Miriah J TSgt MIL L 🔻 |  |  |  |
|----------------------------------------------------------------------------------------------------|----------------------------------------------------------------------------------------------------|----------------------------------------------------------------------------------------------------|----------------------------------------------------------------------------------------------------|---------------------------------------------------------------------------------|----------------------------------------------------------------------------------------------------|-------------------------------|---------------------------------|--|--|--|
| BROW<br>Lists<br>Ca<br>Ca<br>Docu<br>Recer<br>Ex<br>D'<br>AA<br>A<br>Su<br>List -<br>HROT                                                        | NGCO-NET SE PAGE lendar - HRO onference Room ments t ampleSchedule 'SDocs SRPCSDocs SRInprocessingDocs pervisorToolkit Tech Pay Codes ickets nternal | Sites Human Resources Office A professional team of HR experts who provide essential services and our ability to recruit quality employees, provide a trained and ready f Our office/walk-in hours are Tues-Fri 0800-1600. HRO is located on Federal Benefits Open Season runs from HRO Information Technician AGR Monthly Metrice HRO Information | Contracts       Contracts       Follow       ✓ ED         Office & Proponent:       JFHQ-CO, TAG       6848 S. Revere Pkwy.       Centennial, CO 80112         720-250-1164       Image: Contacts - HRO       Image: Contacts - HRO         ✓ Title       Title       Work Phone       Personal E-Mail       Branch         > Branch : Benefits and Retirements (1)       >       >       Branch : Classification (2) |                                                                                 |                                                                                                    |                               |                                 |  |  |  |
| SF-52 and VA Processing<br>Site Pages<br>AGR Request For Support<br>AGR Continuation<br>AGR Announcement Status<br>C EDIT LINKS<br>Site Contents |                                                                                                    | Select the Tech SF-52<br>button to begin submitting<br>tickets.                                                                                                    | HRO Self Help<br>omit HRO Ticket<br>O's Policy and Guidance<br>quest Four Lense Training<br>Reserve HRO Conference Room                                                                                                    | HRO Temporary Items <ul> <li>HRO Huddles</li> <li>Title 5 Conversion</li> </ul> | Branch : HRO (3)      Branch : OWCP (1)      Branch : Personnel Systems (2)      Branch : Staffing (2)      Branch : Training (2) |                               |                                 |  |  |  |
|                                                                                                    |                                                                                                    | Technician Action Request                                                                                                    | Ticket System Desk Reference<br>Ticket System Access Request Form<br>Fillable SF-52 for Action Requests<br>Fillable SF-52 for Time Off Award<br>SF-52 How to Guide                                                                                                    |                                                                                 | External Links<br>URL<br>Army Knowledge On<br>Defense Travel Syste<br>EEO<br>Employee Benefits Ir<br>EOPF<br>ESGR                 | line (AKO)<br>m<br>Iformatior | )<br>n System (EBIS)            |  |  |  |

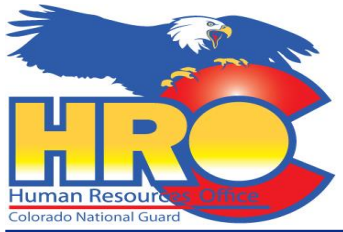

# SF-52 Ticket System

| Colorado National Guard                                                                                                    | s/SF52TVAProcessing.aspx<br>AFSPC Home 🛭 CompTIA Security+ Certif 🗸 Free Certification Practice 🗿 AFPIMS University 🔤 Creating a Simple | ▼ ♣ ♂ Search Project ■ Learning Management Sy ③ Bookshelf Skillpipe                                                                                                    | - 日 -<br>戸 命 公 徳 🤨      |
|----------------------------------------------------------------------------------------------------|----------------------------------------------------------------------------------------------------|----------------------------------------------------------------------------------------------------|-------------------------|
| III NGCO-NET Sites                                                                                                    |                                                                                                    | 🔅 ? Mitchel                                                                                                    | , Miriah J TSgt MIL L 🔻 |
| BROWSE PAGE<br>DTSDocs<br>AGRPCSDocs<br>AGRPCSDocs<br>SupervisorToolkit<br>List - Tech Pay Codes<br>HROTickets<br>HRO Internal<br>SF-52 and VA Processing<br>Site Pages<br>AGR Request For Support<br>AGR Continuation<br>AGR Announcement Status<br>✓ EDIT LINKS<br>Site Contents | <text><image/><text><text><text><text><text><text><text></text></text></text></text></text></text></text></text>                        | ♥ SHARE This is where all personnel actions and vacancy announcements will be submitted and processed. Begin by selecting either SF-52 for actions such as Time Off Awards, or Vacancy Announcements. | ☆ FOLLOW 🖌 EDIT 🔁       |

| Ticket Information                                     |           |                 |                   |             |                 |     |  |  |  |  |  |  |  |
|--------------------------------------------------------|-----------|-----------------|-------------------|-------------|-----------------|-----|--|--|--|--|--|--|--|
| Action Requested                                       | O - SF 52 | O - V<br>Annour | acancy<br>icement | Component   | Select          | * 🗸 |  |  |  |  |  |  |  |
| Name of Requestor:<br>(Last Name, First Name, No Rank) |           |                 | *                 | Unit        | Select          | * 🗸 |  |  |  |  |  |  |  |
|                                                        |           |                 |                   |             |                 |     |  |  |  |  |  |  |  |
| HRO Action                                             |           |                 |                   |             |                 |     |  |  |  |  |  |  |  |
| Submission Status                                      | Submitted | ~               | Submiss           | ion Section | Requesting Unit | V   |  |  |  |  |  |  |  |

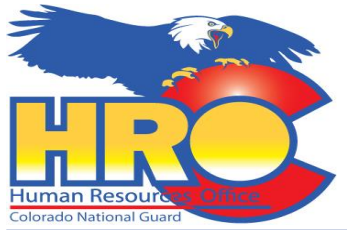

# **Completing the Request**

|                                                                                                    |                                                            |                                       |                                                   |                                          |                                     |                    |                                 |                   | _                  | 0          |  |  |
|----------------------------------------------------------------------------------------------------|------------------------------------------------------------|---------------------------------------|---------------------------------------------------|------------------------------------------|-------------------------------------|--------------------|---------------------------------|-------------------|--------------------|------------|--|--|
| + Description of the second second se | Pages/SF52TVAProcessing.aspx                               |                                       |                                                   |                                          |                                     | - ≞ ¢              | Search                          |                   | - Q                | ☆ ☆ ∰      |  |  |
| HRO - SF52TVAProcessing ×     T     File Edit View Eavorites Tools Help                                                                                                    |                                                            |                                       |                                                   |                                          |                                     |                    |                                 |                   |                    |            |  |  |
| http://www.iPhone Passcode By                                                                                                    | V AFSPC Home 🕒 CompTIA Security                            | y+ Certif 🧹 Fro                       | ee Certification Prac                             | tice 🧉 AFPIMS                            | University BW Creating a Simple F   | Project 🔳 Learning | g Management Sy 🏮 Bookshelf Sl  | killpipe          |                    |            |  |  |
| III NGCO-NET Sites                                                                                                    |                                                            |                                       |                                                   |                                          |                                     |                    |                                 | ø?                | Mitchell, Miriah J | TSgt MIL L |  |  |
| BROWSE PAGE EDIT                                                                                                    |                                                            |                                       |                                                   |                                          |                                     |                    |                                 |                   | 🗘 share 🕁 follow   | 🖍 EDIT     |  |  |
|                                                                                                    | Federal employees who ha<br>distinguished by their SSN     | ave identical nar<br>s.               | nes and/or birth da                               | ates and whose io                        | lentities can only be               | Com                | plete all appliq                | cable se          | ections.           | 1          |  |  |
|                                                                                                    |                                                            | Tick                                  | et Informa                                        | tion                                     |                                     | Be s               | sure to follow the              | he instr          | uctions            |            |  |  |
|                                                                                                    | Action Requested                                           | • SF 52                               | <ul> <li>Vacancy</li> <li>Announcement</li> </ul> | Component                                | Select * V                          | for th             | ne naming con                   | vention           | as this            |            |  |  |
|                                                                                                    | Name of Requestor:<br>(Last Name, First Name, No Rank)     |                                       | *                                                 | Unit                                     | Select * V                          | will a             | affect how the                  | ticket is         | saved.             |            |  |  |
|                                                                                                    | SF 52 Submission                                           | n                                     |                                                   |                                          |                                     |                    |                                 |                   |                    |            |  |  |
|                                                                                                    | Personnel Action Request: S                                | elect                                 | (Last Name                                        | Requested For:<br>, First Name, No Rank) | *                                   | For                | employee acti                   | ions: Cl          | ick the            |            |  |  |
|                                                                                                    | Position Title:                                            |                                       |                                                   |                                          |                                     | Action             | n Request SF-                   | 52 bubl           | ole, fill in       |            |  |  |
|                                                                                                    |                                                            |                                       |                                                   |                                          |                                     | the Na             | ame of the Err                  | eevolar           | who the            |            |  |  |
|                                                                                                    |                                                            |                                       |                                                   |                                          |                                     | acti               | ion is for and                  | Positior          | n Title            |            |  |  |
|                                                                                                    |                                                            | ŀ                                     | <b>IRO</b> Action                                 | า                                        |                                     | uoti               |                                 |                   | 1 1100             |            |  |  |
|                                                                                                    | Submission Status                                          | Submitted                             | ✓ Submiss                                         | sion Section                             | Requesting Unit                     |                    |                                 |                   | 1                  |            |  |  |
|                                                                                                    | Write any additional inform<br>required additional informa | ation you need<br>ation, like a resur | the HRO to know<br>me, can be added               | about as well as s<br>with an additiona  | submit the SF-52. Any<br>I comment. | For<br>Sele        | r vacancy Ann<br>ect the Annour | louncen<br>Ncemen | nents:<br>t Type,  |            |  |  |
|                                                                                                    | Cor                                                        | nment for Submis                      | ssion                                             |                                          | Documentation                       | posit              | tion title and th               | ne name           | e of the           |            |  |  |
|                                                                                                    |                                                            |                                       |                                                   |                                          | Ick here to attach a file           |                    | byee who the j                  | position          | is Vice.           |            |  |  |
|                                                                                                    | i:0#.w ng\miriah.mitchell                                  | 2018-12                               | 2-03T14:43:00                                     |                                          |                                     | DON                | OR VA NUMBER                    |                   |                    |            |  |  |
|                                                                                                    | CLICK HERE to add new comr                                 | ments / document                      | S                                                 |                                          |                                     |                    |                                 |                   |                    | J          |  |  |
|                                                                                                    |                                                            |                                       |                                                   |                                          | Submit                              |                    |                                 |                   |                    |            |  |  |
|                                                                                                    |                                                            |                                       |                                                   |                                          |                                     |                    |                                 |                   |                    |            |  |  |
|                                                                                                    |                                                            |                                       |                                                   |                                          |                                     |                    |                                 |                   |                    |            |  |  |

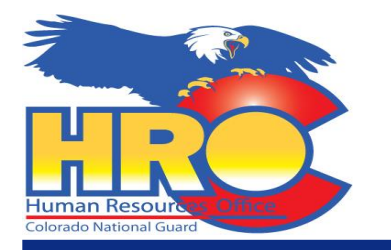

## Submit Ticket

|                                                                                                    | 'SF52TVAProcessing 🔎 👻 🔒 🖒                                                                                                    | B HRO - SF52TVAProcessing ×                           |                                               |                                                                                                    |                    |    |   | - <b>ロ ×</b><br>슈☆籎 🤒           |
|----------------------------------------------------------------------------------------------------|----------------------------------------------------------------------------------------------------|-------------------------------------------------------|-----------------------------------------------|----------------------------------------------------------------------------------------------------|--------------------|----|---|---------------------------------|
| 🖕 🔳 Learning Management Sy 🏮 Bookshelf Skillpipe 📋                                                                                           | CONG Jobs 😂 CSU-Global                                                                                                    |                                                       |                                               |                                                                                                    |                    |    |   |                                 |
| III SharePoint Sites                                                                                                    |                                                                                                    |                                                       |                                               |                                                                                                    |                    | \$ | ? | Mitchell, Miriah J TSgt MIL L 🔻 |
| BROWSE PAGE EDIT                                                                                                    |                                                                                                    |                                                       |                                               |                                                                                                    |                    |    |   | 🖸 share 🏠 follow 🖌 edit 🗔       |
|                                                                                                    | Component                                                                                                    | Select *                                              | Unit                                          | Select * V                                                                                                  | -                  |    |   | ~                               |
|                                                                                                    | Name of Requestor:<br>(Last Name, First Name, No Rank)                                                                                                    | *                                                     |                                               |                                                                                                    | -                  |    |   |                                 |
|                                                                                                    | SF 52 Submissio                                                                                                    | n                                                     |                                               |                                                                                                    | -                  |    |   |                                 |
|                                                                                                    | Personnel Action Request: \$                                                                                                    | Select Action<br>For:<br>(Last Na<br>Rank)            | I Requested                                   | The co                                                                                                    | mment section will | 1  |   |                                 |
| Add the hard copy SF-5<br>additional documen<br>resumes) by selecting<br>attachment butto<br>If you need to add ac<br>documents select the C | HRO Action<br>ubmitted v Submiss<br>ation you need the HRO to know a<br>ion, like a resume, can be added to<br>ment for Submission<br>2018-05-09T10:22:50 | ion Section R<br>bout as well as s<br>with an additiv | autom<br>your tic<br>sectio<br>additic<br>HRO | atically timestamp<br>ket. Use the fillable<br>on to provide any<br>onal information to<br>about the SF-52. |                    |    |   |                                 |
|                                                                                                    | :0#.w ng\miriah.mitchell                                                                                                    | 2018-05-09T10:25:35<br>ments / documents              | 0                                             | Click here to attach a file<br>Submit                                                                       |                    |    |   |                                 |

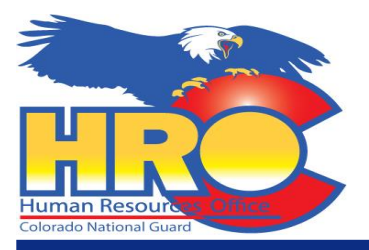

## Submit Ticket

| SharePoint Sites | ipe 🛛 CONG Jobs 🍯 CSU-Global                                |                                         | 🔅 ? Mitchell, Miriah J TSgt MIL       | -   |  |  |  |  |  |
|------------------|-------------------------------------------------------------|-----------------------------------------|---------------------------------------|-----|--|--|--|--|--|
| BROWSE PAGE EDIT | Announcemen                                                 | ۱                                       | 🕄 SHARE ☆ FOLLOW 🖌 EDIT               |     |  |  |  |  |  |
|                  | Component Select *                                          | Unit Select * V                         |                                       | ^   |  |  |  |  |  |
|                  | Name of Requestor:<br>(Last Name, First Name, No Rank)      | *                                       | The Submission Status and             |     |  |  |  |  |  |
|                  | SF 52 Submission                                            |                                         | Submission Section is used by HRO     |     |  |  |  |  |  |
|                  | Personnel Action Request: Select                            | ion Requested *                         | to move the ticket within HPO. The    |     |  |  |  |  |  |
|                  | (Last                                                       | Name, First Name, No                    | to move the ticket within the to. The |     |  |  |  |  |  |
|                  | Position Title:                                             |                                         | default is set to Submitted and       |     |  |  |  |  |  |
|                  |                                                             | V                                       | "Requesting Unit". Selecting any      |     |  |  |  |  |  |
|                  |                                                             |                                         | other drop down option may affect     |     |  |  |  |  |  |
|                  |                                                             | ingign Section                          | HRO's processing of your request      |     |  |  |  |  |  |
|                  | Write any additional information you need the HRO to know   | v about as well as submit the SE-52 Anv | Please do no change the selection     |     |  |  |  |  |  |
|                  | required additional information, like a resume, can be adde | d with an additional comment.           | Flease do no change the selection.    |     |  |  |  |  |  |
|                  | Comment for Submission                                      | Documentation                           |                                       |     |  |  |  |  |  |
|                  | i:0#.w ng\miriah.mitchell 2018-05-09T10:22:50               |                                         |                                       |     |  |  |  |  |  |
|                  |                                                             | Olick here to attach a file             |                                       |     |  |  |  |  |  |
|                  | i:0#.w ng\miriah.mitchell 2018-05-09T10:25:35               |                                         |                                       |     |  |  |  |  |  |
|                  |                                                             | Ick here to attach a file               | Once all required section             | วทร |  |  |  |  |  |
|                  |                                                             |                                         |                                       |     |  |  |  |  |  |
|                  | CLICK HERE to add new comments / documents                  |                                         | are completed, you ca                 | าท  |  |  |  |  |  |

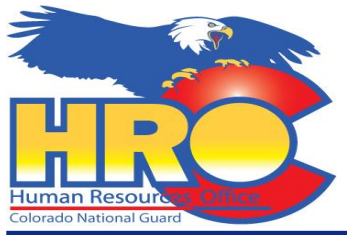

## View Submission

| Colorado National Gu                                            | uard                          |                                                                        |        |                  |                     |                      |                    |                      |                                                  |                |                  |                    |                   |                                                                                |               |                  |
|-----------------------------------------------------------------|-------------------------------|------------------------------------------------------------------------|--------|------------------|---------------------|----------------------|--------------------|----------------------|--------------------------------------------------|----------------|------------------|--------------------|-------------------|--------------------------------------------------------------------------------|---------------|------------------|
| ← (⇒) 🚯 https://cop.co.ngb.                                     | army.mil/sites/HRO/Si         | F52TVAProcessing/Forr                                                  | ms/Sub | mitted.aspx      |                     |                      |                    |                      |                                                  | - 🔒 d          | Search           |                    |                   |                                                                                | - E<br>ድብ ጉዳ  | י×<br>2000 ∰ 200 |
| 5 SF-52 and VA Processing - S ×                                 |                               |                                                                        |        |                  |                     |                      |                    |                      |                                                  |                |                  |                    |                   |                                                                                |               |                  |
| <u>File Edit View Favorites Too</u>                             | ols <u>H</u> elp              |                                                                        |        |                  |                     |                      |                    |                      |                                                  |                |                  |                    |                   |                                                                                |               |                  |
| 👍 🏙 Auto Key Recovery Η New                                     | v iPhone Passcode By          | . 💙 AFSPC Home 🌘                                                       | Com    | pTIA Security+ C | ertif 🧹 Free        | Certification Practi | ce 🧉 AFPIMS        | University BW Crea   | ting a Simple Project                            | 🔳 Learnir      | g Management Sy  | . 🕕 Bookshelf :    | Skillpipe         |                                                                                |               |                  |
| III NGCO-NET                                                    | Sites                         |                                                                        |        |                  |                     |                      |                    |                      |                                                  |                |                  |                    | ♥ ?               | Mitchell, Mi                                                                   | riah J TSgt N | MILL 🔻           |
| BROWSE FILES LIBRARY                                            |                               |                                                                        |        |                  |                     |                      |                    |                      |                                                  |                |                  |                    |                   | 🗘 SH                                                                           | are 🟠 FOLL    | .ow [¤]          |
| Joint Staff                                                     | HRO Portal                    | Home COMMAI                                                            | ND 🖣   | DIRECTOR         | ATES 🔻              | JOINT STAFF          | ▼ SPECIAL S        | TAFF 🔻 UN            | ITS 🔹 🗡 E                                        | dit links      |                  |                    | Search t          | nis site                                                                       |               | <b>^</b>         |
| Lists                                                           | H New 1                       | 🖸 Upload 🛛 😂 S                                                         | ync    | 🗘 Share          | More 🗸              |                      |                    |                      |                                                  |                |                  |                    |                   |                                                                                |               |                  |
| Calendar - HRO<br>Conference Room                               | Submitted All                 | Documents Benef                                                        | its •  | •• Find a file   | 2                   | Q                    |                    |                      |                                                  |                |                  |                    |                   |                                                                                |               |                  |
| Documents                                                       |                               |                                                                        |        |                  |                     |                      |                    |                      |                                                  |                |                  | Drag files here to | upload            |                                                                                |               |                  |
| Recent                                                          | <ul> <li>Component</li> </ul> | Name                                                                   |        | Action Request   | Unit                | Request Name         | Employee Name      | Personnel Action     | Position Title                                   | TVANumber      | Announce Type    | Vice Name          | Announce Priority | Comment Text                                                                   | Sub Status    | Sub Sect         |
| ExampleSchedule<br>DTSDocs<br>AGRPCSDocs<br>AGRInprocessingDocs | Air                           | Indef Fill<br>INDEF_LUNA_<br>SYNTHIA-2018-<br>11-<br>30T15_51_04       |        | You v<br>The     | will be<br>first vi | able to<br>ew will   | b view t<br>be any | the proo<br>/thing s | gress of<br>ubmittee                             | your<br>d to ⊢ | submis<br>IRO bu | sion.<br>t has     |                   | ***DO NOT<br>ANNOUCE<br>POSITION***<br>JENNIER<br>HALL HAS<br>BEEN<br>SELECTED | Submitted     | Reques<br>Unit   |
| Supervisor Foolkit                                              |                               |                                                                        |        |                  |                     |                      |                    |                      | nou you                                          |                |                  |                    |                   | FOR THIS<br>POSITION                                                           |               |                  |
| List - Tech Pay Codes                                           |                               |                                                                        |        |                  |                     |                      |                    |                      |                                                  |                |                  |                    | J                 | FROM OML                                                                       |               |                  |
|                                                                 |                               |                                                                        |        |                  |                     |                      |                    |                      |                                                  |                |                  |                    |                   | FROM TVA<br>18-117-I                                                           |               |                  |
| SE-52 and VA Processing                                         | Army                          | -Resignation-                                                          |        | SF-52            | MATES               | Smith, David         | King, Aaron        | Resignation          | Surface                                          |                |                  | King, Aaron        |                   |                                                                                | Submitted     | FTSWG            |
| Site Pages                                                      |                               | King_ Aaron-<br>2018-11-                                               |        |                  |                     |                      |                    |                      | Maintenance<br>Mechanic                          |                |                  |                    |                   |                                                                                |               |                  |
| AGR Request For Support                                         |                               | 30T14_58_33                                                            |        |                  |                     |                      |                    |                      | Leader                                           |                |                  |                    |                   |                                                                                |               |                  |
| AGR Continuation                                                | Army                          | -Temp                                                                  |        | SF-52            | CSMS                | CW2                  | Jeremy             | Temp                 | Optical Repair                                   |                |                  | Jeremy             |                   |                                                                                | Submitted     | Reques           |
| AGR Announcement Status                                         |                               | Jeremy<br>Rodriguez-<br>2018-11-                                       |        |                  |                     | Harpstrite           | Roariguez          | Promotion            |                                                  |                |                  | Koariguez          |                   |                                                                                |               | Unit             |
| EDIT LINKS<br>Site Contents                                     |                               | 29T15_53_15                                                            |        |                  |                     |                      |                    |                      |                                                  |                |                  |                    |                   |                                                                                |               |                  |
|                                                                 | Army                          | Permanent Fill-<br>Promotion-<br>Golovatyy-<br>2018-11-<br>29T15_05_38 |        | VA               | G3                  | Wessley,<br>Doug     | Golovatyy          | Promotion            | Force<br>Integration and<br>Readiness<br>Officer | 19-039         | Permanent Fill   | Golovatyy          |                   |                                                                                | Submitted     | FTSWG            |
|                                                                 | Army                          | Permanent Fill-<br>-None-2018-                                         |        | VA               | Comment<br>Unit in  | Zambo,<br>Joseph     | None               |                      | SAFETY<br>SPECIALIST                             | 19-036         | Permanent Fill   | None               |                   | UNIT: Safety<br>&                                                              | Submitted     | FTSWG 🗸          |

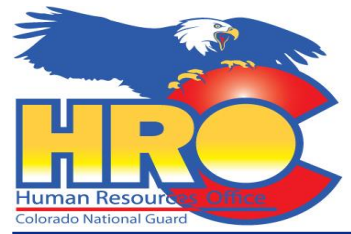

## **Different Views**

|                |                                                                                        | -          | Ø  | ×     |
|----------------|----------------------------------------------------------------------------------------|------------|----|-------|
| <del>(</del> ) | 🔊 🚯 https://cop.co.ngb.army.mil/sites/HRO/SF52TVAProcessing/Forms/Submitted.aspx 🔹 🔒 🖒 | Search D - | 67 | 2 🐯 🤇 |
| SP-5           | 2 and VA Processing - S × 🚺                                                            |            |    |       |

<u>File Edit View Favorites Tools H</u>elp

🖕 🎉 Auto Key Recovery 🔣 New iPhone Passcode By... 🤟 AFSPC Home 🔿 CompTIA Security+ Certif... 🥢 Free Certification Practice ... 🧃 AFPIMS University 🚾 Creating a Simple Project ... 🔳 Learning Management Sy... 🔞 Bookshelf Skillpipe

| III NGCO-NET             | Sites           |                                                                        |       |                               |                    |                  |                     |             |                                                  |           |                |                     | ۵               | ?      | Mitchell, M          | iriah J TSgt N | AILL -   |
|--------------------------|-----------------|------------------------------------------------------------------------|-------|-------------------------------|--------------------|------------------|---------------------|-------------|--------------------------------------------------|-----------|----------------|---------------------|-----------------|--------|----------------------|----------------|----------|
| BROWSE FILES LIBRARY     |                 |                                                                        |       |                               |                    |                  |                     |             |                                                  |           |                |                     |                 |        | 🗘 Sł                 | HARE 🏠 FOLL    | ow [=    |
| Joint Staff              | HRO Portal F    | lome COMMAI                                                            | ND '  | <ul> <li>DIRECTOR,</li> </ul> | ATES 🔻             | JOINT STAFF      | SPECIAL ST          | AFF 🔻 UNI   | TS 🔹 🖌 EI                                        | DIT LINKS |                |                     |                 | Search | this site            |                | م ،      |
| Lists                    | ⊕ New 1         | Upload 🔀 s                                                             | ync   | 🗘 Share                       | More 🗸             |                  |                     |             |                                                  |           |                |                     |                 |        |                      |                |          |
| Calendar - HRO           | Submitted All D | Documents Benef                                                        | its 🔄 | Find a file                   |                    |                  |                     | You o       | can trac                                         | k the     | 52 but         | selecti             | na <sup>.</sup> | the t  | hree                 |                |          |
| Documents                |                 |                                                                        |       | Classification                |                    |                  |                     | וסמי כ<br>ה | oto ond                                          |           | ting the       |                     | - 19<br>- 1     |        | ,                    |                |          |
| Recent                   | ✓ Component     | Name                                                                   |       | Closed                        |                    |                  |                     | u           | ots and                                          | selec     | sung me        | e desir             | ea              | view   | ·                    | Sub Status     | Sub Sect |
| ExampleSchedule          | Air             | Indef Fill                                                             |       | eOPF                          |                    | M LS, CLINT      | INDEF/LUNA,         |             |                                                  |           |                | SYNTHIA             |                 |        |                      | Submitted      | Reques   |
| DTSDocs                  |                 | SYNTHIA-2018-                                                          |       | FTSWG                         |                    |                  | SHATTIK             |             | Lieundan                                         |           |                | SHATINA             |                 |        | POSITION***          |                | onic     |
| AGRPCSDocs               |                 | 11-<br>30T15_51_04                                                     |       | Labor Relations               |                    |                  |                     |             |                                                  |           |                |                     |                 |        | JENNIER<br>HALL HAS  |                |          |
| AGRInprocessingDocs      |                 |                                                                        |       | My Documents                  |                    |                  |                     |             |                                                  |           |                |                     |                 |        | BEEN<br>SELECTED     |                |          |
| SupervisorToolkit        |                 |                                                                        |       | wiy Documents                 |                    |                  |                     |             |                                                  |           |                |                     |                 |        | FOR THIS             |                |          |
| List - Tech Pay Codes    |                 |                                                                        |       | Personnel Action              | 1                  |                  |                     |             |                                                  |           |                |                     |                 |        | FROM OML             |                |          |
| HROTickets               |                 |                                                                        |       | Published                     |                    |                  |                     |             |                                                  |           |                |                     |                 |        | FROM TVA<br>18-117-I |                |          |
| HKO Internal             | Army            | -Resignation-                                                          |       | Requesting Unit               |                    | Smith, David     | King, Aaron         | Resignation | Surface                                          |           |                | King, Aaron         |                 |        |                      | Submitted      | FTSWG    |
| Site Pages               |                 | King_Aaron-<br>2018-11-                                                |       | Staffing                      |                    |                  |                     |             | Maintenance<br>Mechanic                          |           |                |                     |                 |        |                      |                |          |
| AGR Request For Support  |                 | 30T14_58_33                                                            |       | Technician Budg               | et                 |                  |                     |             | Leader                                           |           |                |                     |                 |        |                      |                |          |
| AGR Continuation         | Army            | -Temp                                                                  |       | Vacancy Annour                | cement 🗸           | CW2              | Jeremy<br>Redeieuez | Temp        | Optical Repair                                   |           |                | Jeremy<br>Dedriguer |                 |        |                      | Submitted      | Reques   |
| AGR Announcement Status  |                 | Jeremy                                                                 |       | ,                             |                    | Harpstrite       | Roariguez           | Promotion   |                                                  |           |                | Rodriguez           |                 |        |                      |                | Unit     |
| EDIT LINKS Site Contents |                 | Rodriguez-<br>2018-11-<br>29T15_53_15                                  |       |                               |                    |                  |                     |             |                                                  |           |                |                     |                 |        |                      |                |          |
| Sile Contenis            | Army            | Permanent Fill-<br>Promotion-<br>Golovatyy-<br>2018-11-<br>29T15_05_38 |       | VA                            | G3                 | Wessley,<br>Doug | Golovatyy           | Promotion   | Force<br>Integration and<br>Readiness<br>Officer | 19-039    | Permanent Fill | Golovatyy           |                 |        |                      | Submitted      | FTSWG    |
|                          | Army            | Permanent Fill-<br>-None-2018-                                         |       | VA                            | Comment<br>Unit in | Zambo,<br>Joseph | None                |             | SAFETY<br>SPECIALIST                             | 19-036    | Permanent Fill | None                |                 |        | UNIT: Safety<br>&    | Submitted      | FTSWG    |

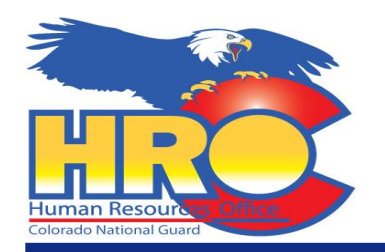

**Ticket System Contact** 

If you have any problems or questions about the ticket system please contact Miriah Mitchell at: 720-250-1164 / miriah.j.mitchell.mil@mail.mil